## 6 Elindul a lemez másolása

| ////02 ///    | usoiusu   | •        |      |       |        |
|---------------|-----------|----------|------|-------|--------|
| Step 4        | DVD-Video | Confirm  |      |       |        |
| Click Start t |           |          |      |       |        |
|               |           |          |      |       |        |
|               |           |          |      |       |        |
|               |           |          |      |       |        |
|               |           |          |      |       |        |
|               |           | Settings | Back | start | Cancel |

• A másolás után kattintson az "OK" gombra.

## MEGJEGYZÉS:-

 A mellékelt Everio MediaBrowser szoftver a következő lemeztípusokat támogatja:

DVD-R DVD-R DL DVD-RW

DVD-R

DVD+R DL

DVD+RW

- A(z) Everio MediaBrowser alkalmazás súgófájljának megtekintéséhez válassza ki a(z) Everio MediaBrowser' menüsávjában a(z) "Help" menüt vagy nyomja meg az F1 gombot a billentyűzeten.
- Bármely, a mellékelt Everio MediaBrowser szoftverrel kapcsolatban felmerült probléma esetén lépjen kapcsolatba a "Pixela vevőszolgálatával".

| Tele-<br>fon | USA vagy Kanada (Angol): +1-800-458-4029 (ingyenes)<br>Európa (EK, Németország, Franciaország és Spanyolország)<br>(Angol/Német/Francia/Spanyol): +800-1532-4865 (ingyenes)<br>Más európai országok<br>(Angol/Német/Francia/Spanyol): +44-1489-564-764<br>Ázsia (Fülöp-szigetek) (Angol): +63-2-438-0090<br>Kína (Kínai): 10800-163-0014 (ingyenes) |
|--------------|----------------------------------------------------------------------------------------------------|
| We-<br>blap  | http://www.pixela.co.jp/oem/jvc/mediabrowser/e/                                                                                                    |

## Videók rögzítése lemezre

Másolja a felhasználólista segítségével rendezett fájlokat DVD-kre.

- 1 Helyezzen be egy új lemezt a számítógép DVD író meghajtójába.
- 2 Válasszon ki egy tetszőleges felhasználólistát.

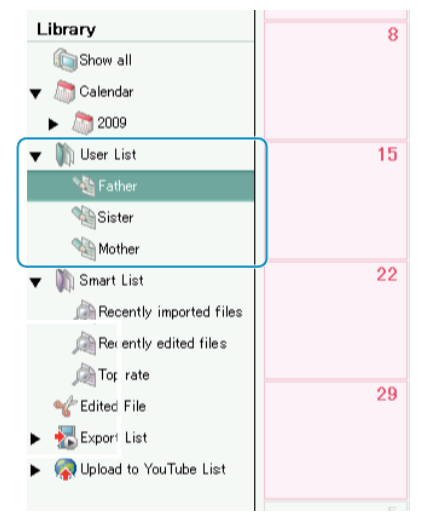

3 Válassza ki a fájlkiválasztás módját.

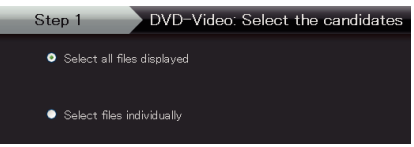

- Ha a(z) "Select all files displayed"" opciót választja ki, akkor csak a megjelenített videók lesznek a DVD-re átmásolva.
  Folytassa az 5. lépéssel.
- Ha a(z) "Select files individually"" opciót válassza, akkor folytassa a 4. lépéssel.
- 4 (A(z) "Select files individually" opció választásakor) Válassza ki azokat a fájlokat, amelyeket a DVD-re szeretne másolni.

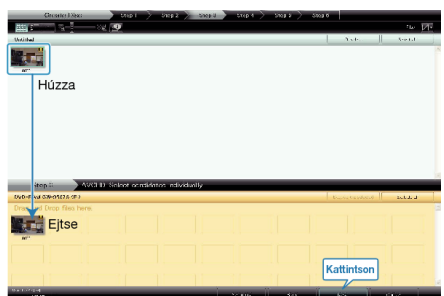

- A kiválasztás után kattintson az "Next" gombra.
- 5 Készítse el a lemez legfelső szintű menüjét.

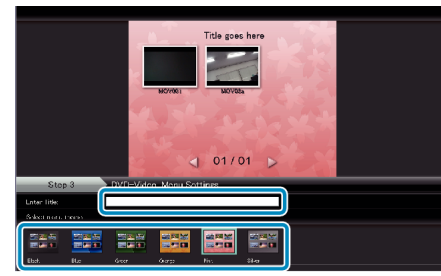

• Adja meg a címet és a menü hátterét.